# KO PROPO® MINI-Z ASF 2.4GHz Setting card instruction manual

This "multi setting adapter" instruction manual will show you how to use, handle and configure the product. Please read the instruction manual thoroughly before using the product. Keep the manual for future reference

### Safety Notice

This product uses electronic parts inside that are used as precision equipment. Abuse and mishandling of the product has the danger of leading to an accident, so be sure to protect and handle this correctly as shown and explained in the following display.

/! Danger This product is used to configure the Mini-Z 2.4GHz and dNano when combined with the multi setting adapter (sold separately). Please note this can

| Danger | Serious injury or death can occur, proceed with caution.                                                                                             | Warning Substantial damage can occur and serious injury or death are a possibility. | Note | Possibility or substantial damage may occur due to an accidental mistake. |
|--------|----------------------------------------------------------------------------------------------------|-------------------------------------------------------------------------------------|------|---------------------------------------------------------------------------|
|        | Do not try to alter the electronic devise. *Breakdown, electric shock or fire may result. Repairs should only be performed by our service department |                                                                                     |      |                                                                           |

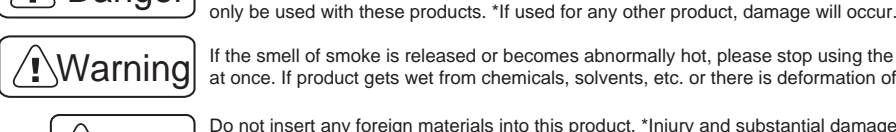

Note

If the smell of smoke is released or becomes abnormally hot, please stop using the product and remove the batteries from the multi setting adapter at once. If product gets wet from chemicals, solvents, etc. or there is deformation of the case, please discontinue use.

Do not insert any foreign materials into this product. \*Injury and substantial damage due to ignition and heat generated may result. Do not leave in a place where there is high temperature. \*When the temperature becomes high (above 60°C), the case may deform and cannot be used. Hard impact or dropping the product may damage the case or electronics, please handle with care.

Our company cannot owe responsibility of the nature of radio control models due to the customer's result of using the product. Please acknowledge this beforehand.

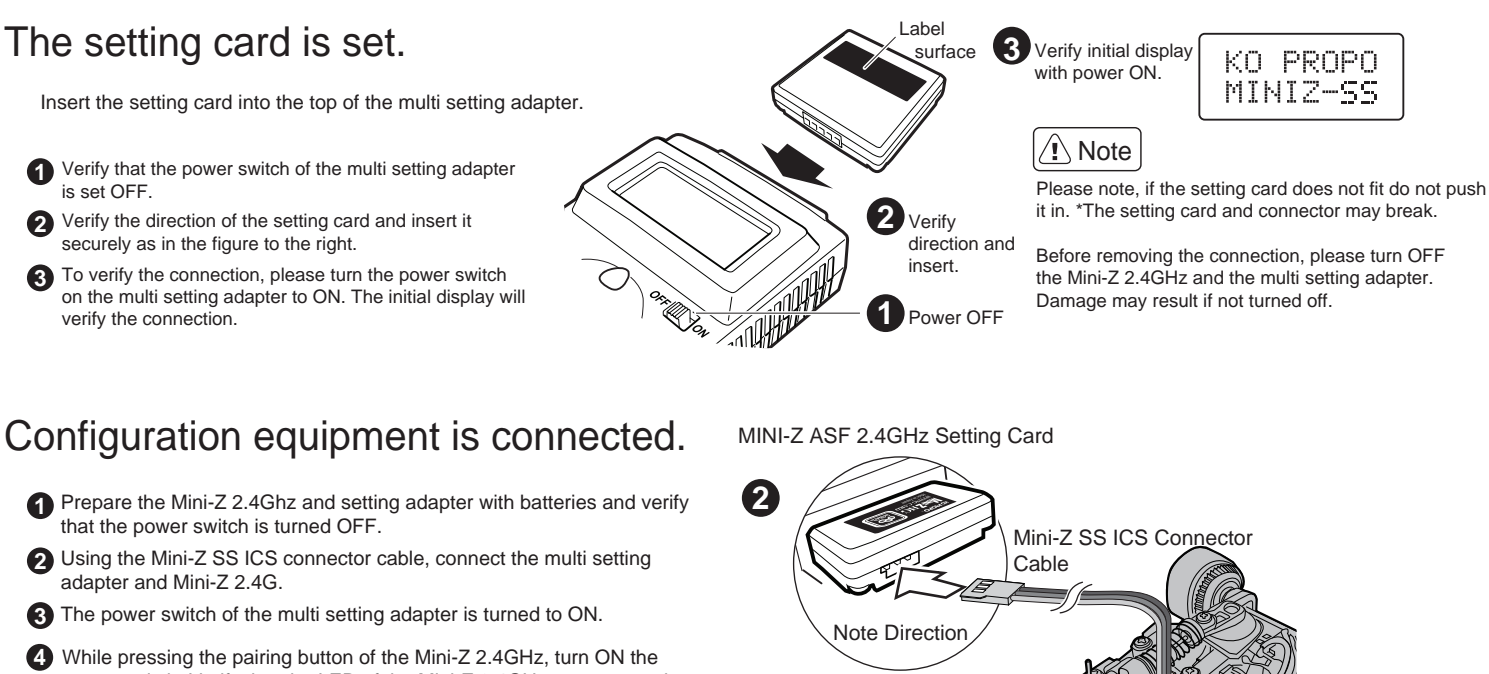

power switch. Verify that the LED of the Mini-Z 2.4GHz goes out and comes back on. Once the LED comes back on, it is ready for communication. A mistake in this sequence will not send or receive data. Concerning the location of the LED indicator, please refer to the manual of the Mini-Z 2.4GHz.

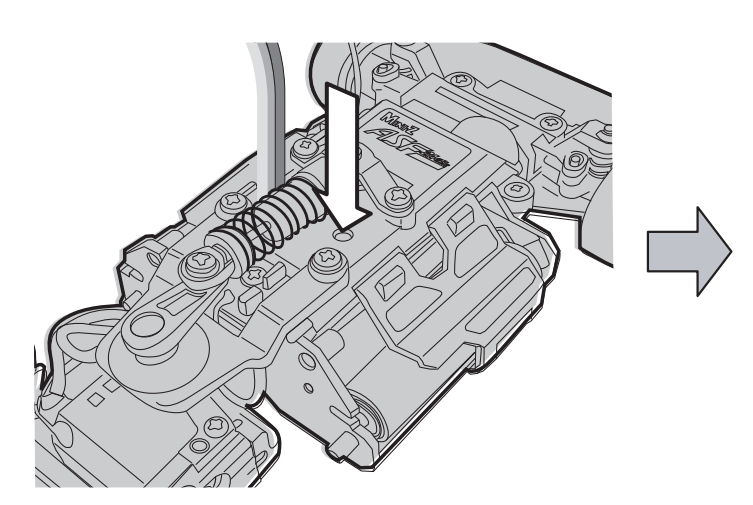

**6** The following page show a flowchart for reference, for receiving data press  $\mathbb{R} \times - \bigcirc$ , please press  $\mathbb{O} \times$  to verify the display. When Hi is displayed, please start over from step

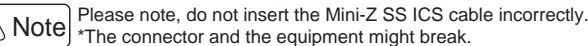

### Configuration Flowchart

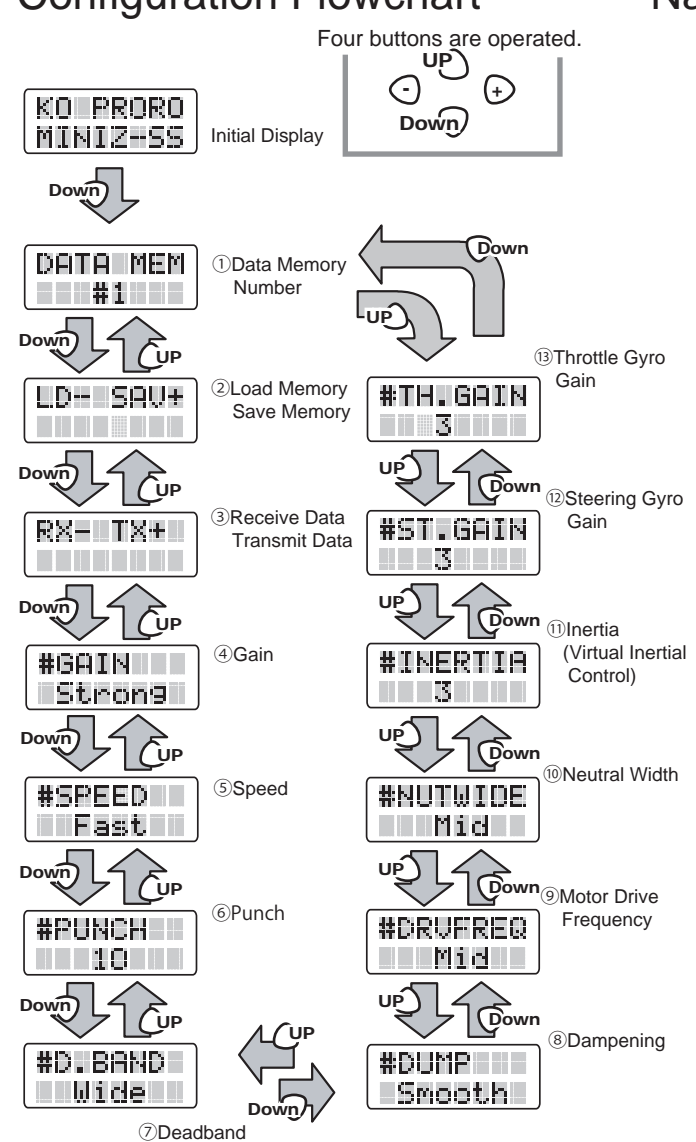

### Name and function of each parameter

1 Data Memory Number

The memory data specified is loaded and saved to the setting card. Eight memory data (1~8) can be retained.

#### ②Load Memory / Save Memory

Press and hold the minus key to load (LD-) the saved data. Press and hold the plus key to save (SAV+) the data. Hold the key until OK is displayed. ③Receive Data / Transmit Data

Press and hold the minus key to receive (RX-) data to the devise. You must save the data to keep it in the setting card. Press and hold the plus key to transmit (TX+) the data on devise to the Mini-Z. Hold the key until OK is displayed.

### ④Gain (# GAIN)

Holding property of the steering servo is changed. Using the +/- keys, you can adjust the 3 strengths (Min, Mid, Strong). This changes the strength that the servo will keep its position

#### ⑤Speed (#SPEED)

Change the operational speed of the steering servo. Using the +/- keys, you can adjust the 5 speeds (Slow, 2, 3, 4, Fast).

6 Punch (#PUNCH)

Change the rate of reaction of the initial movement of the steering servo. Using the +/keys, you can adjust the punch with 10 different settings from 1 (Low) to 10 (High). When the setting is low, the movement is similar to an analog servo. Adjust to gain the proper control for your settings.

⑦Deadband (#D.BAND)

Configure the width of the neutral zone of the steering servo. Using the +/- keys, you can adjust the 3 widths (Narrow and Wide).

⑧Dampening (#DUMP)

Change the property of the steering servo when it comes back to neutral. Using the +/keys, you can set it to Smooth or Over. Smooth setting rolls the servo back to neutral and the Over setting applies a brake before returning to neutral, but the movement remains unchanged.

Motor Drive Frequency (#DRVFREQ)

Motor drive frequency of the throttle is changed. Using the +/- keys, you can adjust the 3 drive frequency settings. Mini-Z settings are 1.2/2.5/5.0KHz and d-nano settings are 1.1/2.3/4.8KHz. A low frequency increase torque but decreases runtime and a high frequency gives more runtime.

#### <sup>(i)</sup>Neutral Width (#NUTWIDE)

The width of the neutral zone of the throttle trigger can be adjusted. Using the +/- keys, you can configure 3 different widths Narrow, Mid and Wide.

#### 1)Inertia (#INERTIA)

Adjust the forward movement once the throttle is released. The 5 settings are Strong, 2, 3, 4 and OFF. A setting of Strong slows the car's roll the quickest and OFF allows the car to roll.

#### 12Steering Gyro Gain (#ST.GAIN)

The effectiveness of the steering gyro for the d-nano is adjusted. Using the +/- keys, you can adjust the 5 phases OFF, 2, 3, 4 and Strong. The Strong setting will produce the most steering correction by the gyro. Cannot be used with Mini-Z.

<sup>13</sup>Throttle Gyro Gain (#TH.GAIN)

The effectiveness of the throttle gyro for the d-nano is adjusted. Using the +/- keys, you can adjust the 5 phases OFF, 2, 3, 4 and Strong. The Strong setting will produce the most thorttle correction by the gyro. Cannot be used with Mini-Z.

## Changing the Mini-Z/d-nano Configuration

Press & Ho

Data Tx

Load & S

0

et M orv Nu

Loading Procedure First load the configuration data (Receive Data) as shown in the display to the right. Once loaded, the Mini-Z configuration can be changed and loaded (Transmit Data) to the car with the multi setting adapter.

#### Connection **2** Turn ON the power sources Receiving All power sources are turned OFF. Insert the Press and hold the Referencing to page 1, turn on the Change the display RX-TX+ setting card into the multi setting adapter and power switch of the multi setting adapter to the data transmit minus key (RX-) to ኩ connect the Mini-Z to the setting card using then while pushing the pairing button and receive screen receive the data. Press & Hold the connector cable Data Tx and Rx turn on the switch of the Mini-Z to transfer the data After receiving the data, each configuration value that is currently stored in the Mini-Z/d-nano can be displayed. \*The currently displayed data will be erased when the setting adapter is turned OFF. To change the display screen, press the UP or DOWN keys To save the displayed data, please save it to the setting card memory. and use the plus or minus keys to change setting values. (To save data, please refer to "Save Data" shown below.) Writing Procedure Transmission Data Displayed Press and hold the plus TX+ \*Changes to the settings will not be RX-Referencing to page 1, connect all Change the display screen key (TX+) to transmit the updated until you transmit the to the data transmit and equipment to prepare the data to the Mini-Z 2.4GHz. setting to the Mini-Z/d-nano. transmission of the displayed data receive screen Data Tx and Rx Press & Hold Save Data Save your settings to the memory as a backup before transmitting the new settings. 2 Selecting Data Memory Receiving Data 3 Save Data 4 Save Completion Press and hold the minus key (RX-) to receive data from the Mini-Z. When OK is displayed, save has completed. (When NG is displayed Service Inquiry Change the display screen to the Loa Select the data memory number you wish to save to. (The figure below and Save screen and select SAV Once completed, OK will be displayed on the screen. (press & hold the plus key) to save the verify the power source and KONDO KAGAKU displays data memory #1.) data to the memory numb selected connections of the equipment.) Service Department $\mathcal{C}$ $\mathcal{C}$ TX+ R LD- SAU+ - SAV+ OK 6 Ģ 4-17-7 Higashi-Nippori, Arakawa-ku С ິດ LD-6 ଲ Q 116-0014 Tokyo Japan (TOK Displayed Data Tx and Rx Hold to End lect Memory Num Load & S Phone: 03-3807-7648 Office Hours: Monday~Friday (Except Holidays) Load Data Load your settings from the memory data to transmit to the Mini-Z. 9:00~12:00, 13:00~17:00 Selecting Data Memory Select the data memory number wish to load. (The figure below 2 Load Data 3 Transmit Data 4 Transmission Completion http://www.kopropo.co.jp Press and hold the plus key (TX+) to transmit the data from the setting card to the Mini-Z. Change the display screen to the Loa When OK is displayed, transmission and Save screen and select LD (pres-& hold the minus key) to save the has completed. (If NG is displayed, verify the power source and connections of the equipme displays data memory #1.) data to the memory number selected ent.) © KONDO KAGAKU CO., LTD 2008 0 $\bigcirc$ ĥQ RX- TX+ OK ົດ LD- SAV+ С RX- TX+ ፍ Ю C 0 $\Omega$

OK Displayed

Hold to End

Oct.2008 MINI-Z SS SETTING CARD Mini-Z is a registered trade mark of Kyosho Corp.